# **Dateien Hochladen auf ViMP**

https://vimp.ph-heidelberg.de

Dateien können nur als **registrierter Nutzer mit Dozentenstatus** hochgeladen werden. Wie Sie sich registrieren erfahren Sie im Tutorial "<u>Erste Schritte mit ViMP</u>".

1. Klicken Sie nach dem Login auf "Hochladen" und wählen Sie die gewünschte Datei aus.

| Pädagogische Hochschule<br>HEIDELBERG<br>University of Information | Suche etwas Q                                               | Hochladen Austerfrau Strika                              |
|--------------------------------------------------------------------|-------------------------------------------------------------|----------------------------------------------------------|
| Home                                                               | Medien > Hochladen                                          |                                                          |
| Medien >                                                           | Haabladan                                                   |                                                          |
| Channels                                                           | Hochiaden                                                   |                                                          |
| Livestreams                                                        | Hochladen YouTube-Embed                                     |                                                          |
| Kategorien                                                         |                                                             | Maximale Datelgrösse: 2000MB                             |
| Mathematik                                                         |                                                             | Rechtlich geschütztes oder anstößiges Material ist nicht |
| Mediendidaktik                                                     | Datei hinzufügen                                            | erlaubt.                                                 |
| MeZ                                                                | Vom PC auswählen oder ziehen Sie Ihre Datei(en) hier hinein |                                                          |
| Sprecherziehung                                                    |                                                             |                                                          |
| Test Kategorie                                                     | o Dateien hochgeladen.                                      |                                                          |
| Übergreifender Studie                                              | ······                                                      |                                                          |

## 2. Basisinformationen eingeben & veröffentlichen

Titel, Beschreibung, Tags (z.B. Ihr Fach) und Kategorie sind Pflichtfelder, die ausgefüllt werden müssen.

| Basis-Infos                                                       |                                                                                           |                                                                        |
|-------------------------------------------------------------------|-------------------------------------------------------------------------------------------|------------------------------------------------------------------------|
| Titel *                                                           |                                                                                           |                                                                        |
| Beschreibung *                                                    |                                                                                           |                                                                        |
|                                                                   |                                                                                           |                                                                        |
| Tags *                                                            |                                                                                           |                                                                        |
|                                                                   |                                                                                           |                                                                        |
| Additional Infos<br>Thumbnail<br>Datei auswählen Keine ausgewählt | Hier wählen Sie Ihr Fach a<br>in der aktuellen Auswahl,<br>einer Mail an <u>vimp@ph-h</u> | us. Gibt es Ihr Fach nicht<br>beantragen Sie dieses in<br>eidelberg.de |
| Kategorie *                                                       |                                                                                           |                                                                        |
| 🗆 Deutsch 👽                                                       | Mathematik                                                                                | Mediendidaktik                                                         |
| Sprecherziehung                                                   | MeZ                                                                                       | 🗌 Sonderpädagogik 🐱                                                    |
|                                                                   |                                                                                           | Taubblindheit/Hörsehbehinderung                                        |
| Test Kategorie                                                    | Übergreifender Studienberge                                                               | eich                                                                   |

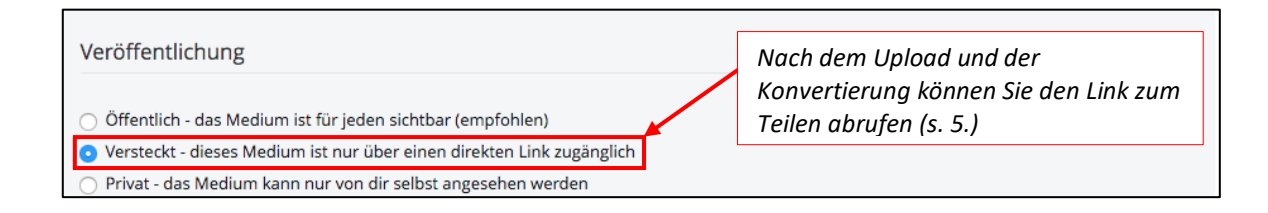

Sie können Einstellen, ob ein Download Ihres Mediums erlaubt sein soll oder nicht. Optional können Sie die Veröffentlichung Ihres Medium zeitlich begrenzen:

| ⊕ Featured Medium                                                                                                    |
|----------------------------------------------------------------------------------------------------|
| 🗇 Download erlauben                                                                                                    |
|                                                                                                    |
| 🔿 Ja                                                                                                    |
| O Nein                                                                                                    |
| 🖂 Zeitgesteuerte Veröffentlichung                                                                                       |
| Veröffentlichungsstartdatum                                                                                             |
| 23.04.2020 15:20                                                                                                    |
| Veröffentlichungsenddatum                                                                                               |
| 08.05.2020 15:20                                                                                                    |
| Veröffentlichen                                                                                                    |
| Datei hinzufügen         Vom PC auswählen oder ziehen Sie Ihre Datei(en) hier hinein         2. Clocked_Peer_Review.mp4 |
| 1 Datei hochgeladen.                                                                                                    |

## 3. Video wird konvertiert

Nach dem erfolgreichen Upload wird das Video konvertiert. Dies kann lange dauern!

| Pädagogische Hochschule<br>HEIDELBERG<br>Grenory di fakater | Suche etwas Q Suche etwas Ulla Hoppe Ulla Hoppe Profil bearbeiten |     | Ø |
|-------------------------------------------------------------|-------------------------------------------------------------------|-----|---|
| Home                                                        | Das Medium wurde hochgeladen und wird nun konvertiert.            |     |   |
| Medien >                                                    |                                                                   |     |   |
| Videos                                                      | Madian Übernicht                                                  |     |   |
| Dokumente                                                   | Medien-Ubersicht                                                  |     |   |
| Channels                                                    | Alle Medien                                                       |     |   |
| Livestreams                                                 | Alles Featured Beliebtheit Bewertung Kommentare                   | : : |   |

Wenn es fertig konvertiert wurde, bekommt man eine **Benachrichtigung** direkt in ViMP:

| Pädagogische Hochschule<br>HEIDELBERG<br>Utweisty af Iductor | Suche etwas Q & Hochladen                                                                                | adienzentrum<br>I<br>Profil bearbeiten |
|--------------------------------------------------------------|----------------------------------------------------------------------------------------------------|----------------------------------------|
| Home                                                         | Nachrichten                                                                                              |                                        |
| Channels                                                     | ☑ Posteingang                                                                                            | 🖋 Neue Nachricht                       |
| Livestreams                                                  | Mark all as read                                                                                         |                                        |
| Kategorien                                                   | Medium 'test' wurde erfolgreich konvertier                                                               | 18. April 2020                         |
| Deutsch                                                      | Halla                                                                                                    | 16. April 2020                         |
| Mathematik                                                   | 17. April 2020<br>Medium 'Dateien hochladen'                                                             | ch konvertiert                         |
| Mediendidaktik                                               | wurde erfolgreich konvertiert<br>Greifen Sie mit <a href="https://vimp.ph-">https://vimp.ph-</a>         | ch konvertiert.                        |
| MeZ                                                          | 17. April 2020 heidelberg.de/m/18414c7a0c40658e019a17fd:<br>Modium 'Dataion heabledge' direkt darauf zu. | 30f3e1d5c20da93c3ea90ad3c9a77          |
| Sonderpädagogik                                              | wurde erfolgreich konvertiert Viele Grüße,                                                               |                                        |

<u>**Hinweis**</u>: Bitte warten Sie die Konvertierung ab und laden Sie nicht noch einmal das Video hoch. Es dauert dann noch länger und ist unnötigerweise später mehrfach vorhanden.

#### 4. Übersicht Ihrer hochgeladenen Medien:

| Pädagogische Hochschule<br>HEIDELBERG<br>zwendy of blanne           | Suche etwas                                        | A Hochladen                                            | Erika<br>Musterfrau<br>⊮ Profil bearbeiten |
|---------------------------------------------------------------------|----------------------------------------------------|--------------------------------------------------------|--------------------------------------------|
| Erika<br>Musterfrau<br>Germany<br>∥ Profil bearbeiten<br>⊕ abmelden | Nachrichten 0<br>Benachrichtigungen 4<br>Freunde 0 | Meine Medien<br>Meine Favoriten<br>Meine Blog-Einträge |                                            |

## 5. Teilen Ihres Mediums:

Klicken Sie in der Übersicht "Meine Medien" das gewünschte Medium an. Unterhalb des Mediums erscheint der "Teilen"- Button. Teilen Sie den **"Direkt-Link"** mit Ihren Studierenden.

| 4                   | Social Bookmarks                               | Embedcode                                                                       |
|---------------------|------------------------------------------------|---------------------------------------------------------------------------------|
| Medienzentrum<br>PH | f ♥<br>□ Starten bei: 0 : 00 : 00              | <pre>&lt;iframe src="https://vimp.ph-&lt;br&gt;heidelberg.de/media/embed?</pre> |
| Tutorial zur Regi   | Permalink                                      | Größe: 720 x 450 px                                                             |
| Kategorien: Mei     | https://vimp.ph-heidelberg.de/vi               | ✓ fixiert Andere: □ Autoplay                                                    |
| 0 Komment           | Direkt-Link<br>https://vimp.ph-heidelberg.de/m | <ul> <li>Responsive</li> <li>Höhe 720 px</li> <li>Related Media</li> </ul>      |
| Kommenta            | Empfehlen<br>E-Mail senden (Editor öffnen)     | Player erst nach Klick laden ink zum Teilen                                     |